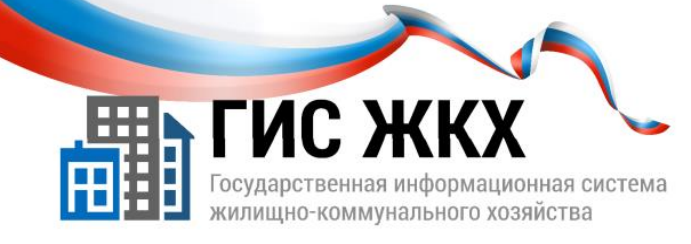

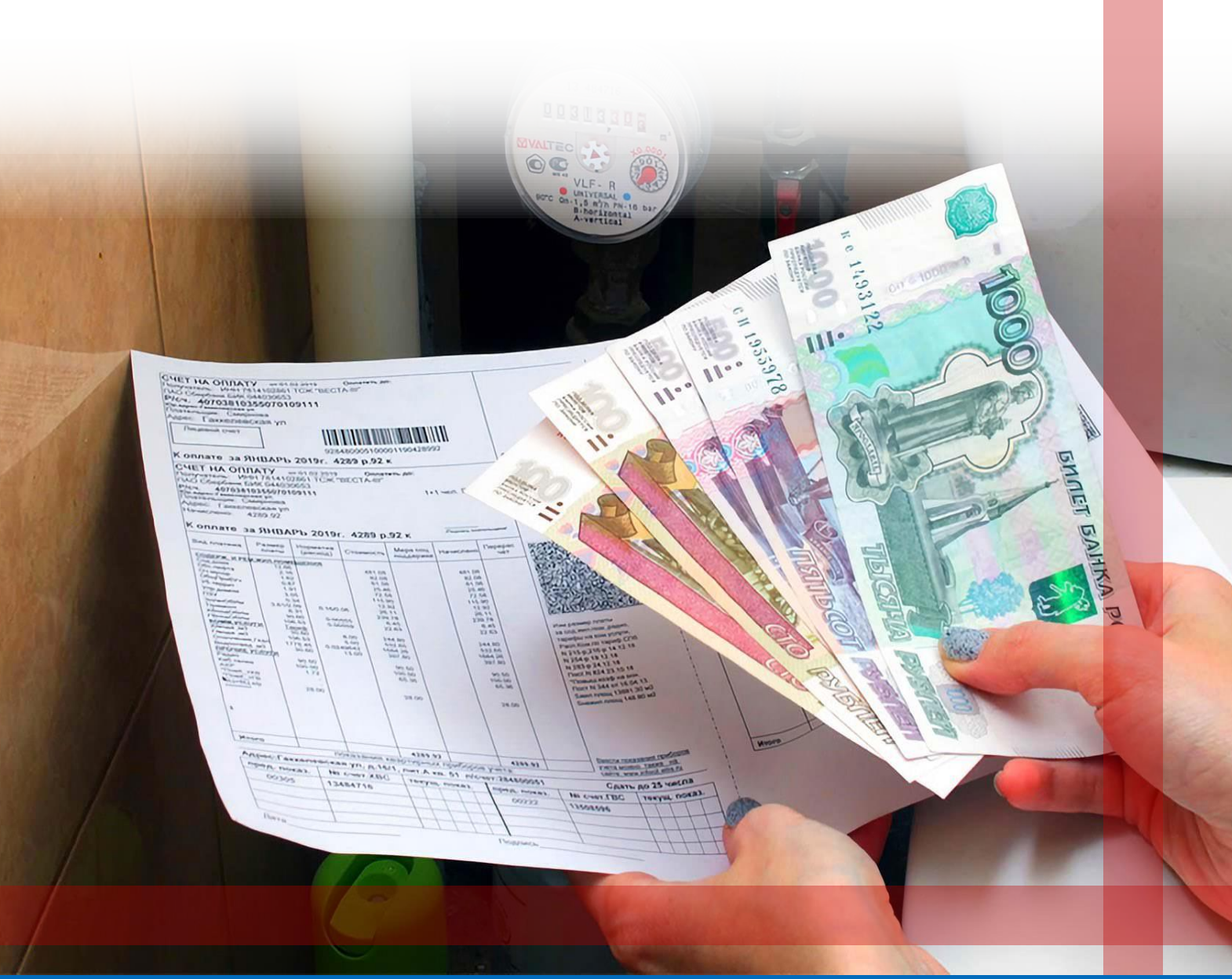

РАЗМЕЩЕНИЕ ИНФОРМАЦИИ О ПЛАТЕЖНЫХ ДОКУМЕНТАХ

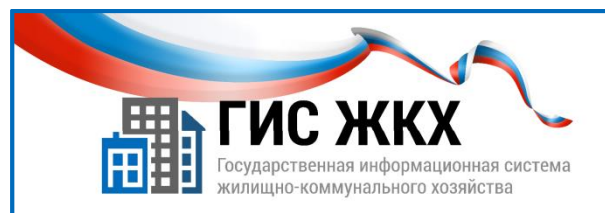

# РАЗМЕЩЕНИЕ ИНФОРМАЦИИ О ПЛАТЕЖНЫХ ДОКУМЕНТАХ

#### Краткий обзор

В данной теме рассматривается порядок действий для размещения информации о платежных документах (начислениях).

#### Содержание темы:

- Размещение информации о платежных документах.
- Расчет размера платы и перерасчеты.
- Справочная информация. Рассрочка.
- Размещение информации о начислениях.

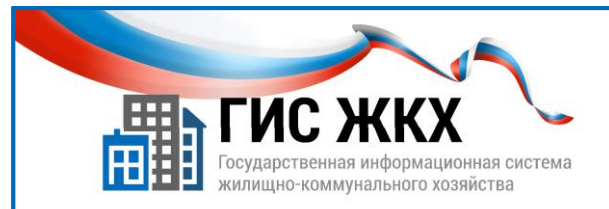

# РАЗМЕЩЕНИЕ ИНФОРМАЦИИ О ПЛАТЕЖНЫХ ДОКУМЕНТАХ

| Администрирование                                                                                                    | Объекты<br>управления                                                                                | Капитальный<br>ремонт                     | Оплата<br>ЖКУ       | Справочники        | Дополнительная<br>информация | Лицензировани |  |  |  |
|----------------------------------------------------------------------------------------------------|----------------------------------------------------------------------------------------------------|-------------------------------------------|---------------------|--------------------|------------------------------|---------------|--|--|--|
| <u>чный кабинет</u> — Инфо                                                                                                | ормация об организ                                                                                   | ации                                      | Платёжные документы |                    |                              |               |  |  |  |
|                                                                                                    |                                                                                                    |                                           | Квитиров            | ание               |                              |               |  |  |  |
|                                                                                                    |                                                                                                    |                                           | Реестр и            | звещений о приня   | тии к исполнению ра          | аспоряжения   |  |  |  |
|                                                                                                    |                                                                                                    |                                           |                     |                    |                              |               |  |  |  |
|                                                                                                    |                                                                                                    |                                           | ам                  |                    |                              |               |  |  |  |
| сограниательных д                                                                                                    | toky mentob no i                                                                                     |                                           |                     |                    |                              |               |  |  |  |
|                                                                                                    |                                                                                                    |                                           | am                  |                    |                              |               |  |  |  |
| На оплату за жилое помещен                                                                                                | ние и коммунальные усл                                                                               | іуги <u>На оплату вз</u>                  | носа на капитал     | <u>ьный ремонт</u> |                              |               |  |  |  |
| На оплату за жилое помещен<br>Поиск                                                                                       | ние и коммунальные усл                                                                               | іуги <u>На оплату в</u> :                 | носа на капитал     | <u>ьный ремонт</u> |                              |               |  |  |  |
| На оплату за жилое помещен<br>Поиск<br>Расчетный период* 04                                                               | ние и коммунальные усл                                                                               | нуги <u>На оплату в</u> а                 | носа на капитал     | <u>ЬНЫЙ РЕМОНТ</u> |                              |               |  |  |  |
| На оплату за жилое помещен<br>Поиск<br>Расчетный период* 04<br>® л                                                        | ние и коммунальные усл                                                                               | нуги <u>На оплату в</u> :                 | носа на капитал     | ьный ремонт        |                              |               |  |  |  |
| На оплату за жилое помещен<br>Поиск<br>Расчетный период <sup>*</sup> оч<br>@ л<br>○ F                                     | ние и коммунальные усл<br>1.2023<br>Добавление ПД<br>Работа с добавленными ПД                        | нути <u>На оплату в</u> :                 | носа на капитал     | ьный ремонт        |                              |               |  |  |  |
| На оплату за жилое помещен<br>Поиск<br>Расчетный период* а<br>© F<br>О ЛИЦЕВОЙ СЧЕТ                                       | ние и коммунальные усл<br>1.2023<br>Добавление ГЦ<br>Работа с добавленными ГЦ                        | нуги <u>На оплату в</u> :                 | носа на капитал     | ыный ремонт        |                              |               |  |  |  |
| На оплату за жилое помещен<br>Поиск<br>Расчетный период*                                                                  | ние и коммунальные усл<br>1.2023<br>Добавление ПД<br>Работа с добавленными ПД<br>КРЫТИЯ ЛИЦЕВС       | На оплату в:<br>На оплату в:<br>DFO CЧЕТА | носа на капитал     | ыный ремонт        |                              | Выбрать       |  |  |  |
| На оплату за жилое помещен<br>Поиск<br>Расчетный период* оч<br>© Р<br>О ЛИЦЕВОЙ СЧЕТ<br>© ОСНОВАНИЕ ОТК<br>© МЕСТОПОЛОЖЕН | ние и коммунальные усл<br>12023<br>добавление ПД<br>Работа с добавленными ПД<br>КРЫТИЯ ЛИЦЕВС<br>НИЕ | На оплату в:<br>DFO СЧЕТА                 | носа на капитал     | ыный ремонт        |                              | Выбрать       |  |  |  |

- 1. Размещение сведений о платежных документах (далее ПД) доступно сотруднику организации с ролью «Уполномоченный специалист организации».
- 2. Для того чтобы «Уполномоченный специалист организации» мог размещать сведения о платежных документах, он должен иметь право доступа «Ведение реестра платежных документов».

Права доступа может настраивать сотрудник организации с ролью «Администратор организации».

- 3. Чтобы разместить сведения о ПД необходимо выполнение следующих условий:
  - в «Реестре договоров управления» размещен договор управления на соответствующий домв статусе «Действующий», в котором добавлены коммунальные и дополнительные услуги;
  - в «Реестре объектов жилищного фонда» размещена информация об объекте жилищного фонда, включая сведения о помещениях и комнатах;
  - в «Реестре лицевых счетов» размещены сведения о лицевых счетах по соответствующему объекту жилищного фонда;
  - в «Реестре приборов учета» размещены сведения о ПУ поставляемых коммунальных услуг (при их наличии);
  - «Администратор организации» в меню «Администрирование» / «Платежные реквизиты» разместил сведения о платежных реквизитах, по которым перечисляются средства за ЖКУ.

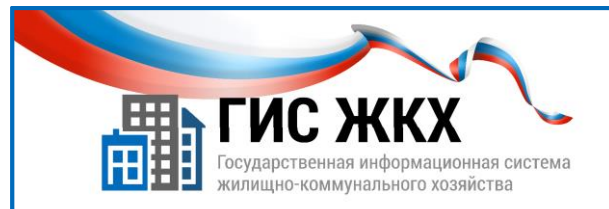

## РАЗМЕЩЕНИЕ ИНФОРМАЦИИ ПЛАТЕЖНЫХ ДОКУМЕНТАХ

|                                     | пых документ                                   | гов по лицевь               | ім счетам             |                                |                                   |                                                          |                    |                            |                                                 |                                            |
|-------------------------------------|------------------------------------------------|-----------------------------|-----------------------|--------------------------------|-----------------------------------|----------------------------------------------------------|--------------------|----------------------------|-------------------------------------------------|--------------------------------------------|
| la оплату за <mark>жил</mark> о     | е помещение и коммун                           | альные услуги               | а оплату взнос        | а на капитал                   | ьный ремонт                       |                                                          |                    |                            |                                                 |                                            |
| оиск                                |                                                |                             |                       |                                |                                   |                                                          |                    |                            |                                                 |                                            |
| Расчетный пе                        | риод <sup>*</sup> 04.2023                      |                             | 1                     |                                |                                   |                                                          |                    |                            |                                                 |                                            |
|                                     | <ul> <li>Добавление ПД</li> </ul>              | (                           |                       |                                |                                   |                                                          |                    |                            |                                                 |                                            |
|                                     | 🔿 Работа с добавл                              | енными ПД                   |                       |                                |                                   |                                                          |                    |                            |                                                 |                                            |
| ) ЛИЦЕВОЙ                           | CHET                                           |                             |                       |                                |                                   |                                                          |                    |                            |                                                 |                                            |
| Лицев                               | ой счет Введите номер                          |                             |                       | Да                             | та последнего и<br>ведений в лице | вом счете                                                | ,мм.гттт - д       | д.мм.гттт 🛛 🗮              |                                                 |                                            |
| Единый лице                         | Результаты пои                                 | ска                         |                       |                                |                                   |                                                          |                    |                            |                                                 |                                            |
| Идентифика <sup>.</sup><br>Дата доб | Номер лицевого<br>счета (иной<br>идентификатор | Идентификатор<br>платежного | Статус<br>документа ≜ | Дата<br>перевода 🗻<br>в статус | Сумма<br>документа 🛓<br>(руб.)    | Сумма<br>документа<br>с учетом<br>задолжен-<br>ности/пе- | Оплачено<br>(руб.) | Остаток к<br>оплате (руб.) | Дата и время<br>события по<br>часовому<br>поясу | Организация,<br>разместившая<br>информацию |
|                                     | плательщика)                                   |                             |                       |                                |                                   | реплаты<br>(руб.)                                        |                    |                            | системы                                         |                                            |
| UCHUDAR                             | s (3) [¥                                       | J                           | Не<br>подготовлен     |                                |                                   |                                                          |                    |                            |                                                 |                                            |
| ) МЕСТОПС                           |                                                |                             |                       |                                |                                   |                                                          |                    | $\bigcirc$                 |                                                 |                                            |

- 4. Разместить информацию о ПД в ГИС ЖКХ можно следующими способами:
  - в личном кабинете организации ввести все сведения вручную;
  - в личном кабинете организации загрузить сведения из предварительно заполненных шаблонов Excel;
  - загрузить сведения посредством веб-сервисов с использованием средств программирования *Этот способ в учебном курсе не рассматривается.*
- 5. В одном расчетном периоде к одному лицевому счету можно добавить несколько платежных документов с разными платежными реквизитами.

*№ Для добавления дополнительного платежного документа к лицевому счету необходимо, чтобы ранее созданный платежный документ был в статусе «Размещен».*

- 6. Чтобы разместить сведения о ПД вручную через личный кабинет необходимо:
  - в личном кабинете организации в меню «Оплата ЖКУ» выбрать команду «Платежные документы»;
  - на странице «Реестр платежных документов» по лицевым счетам установить нужный расчетный период (п. 1) в соответствующем поле и нажать кнопку «Найти» (п. 2);
  - найти необходимый лицевой счет;
     Для удобного поиска ЛС можно заполнить поисковые поля и нажать кнопку «Найти».
  - в блоке «Результаты поиска» в строке лицевого счета нажать кнопку контекстного меню (п.3);
  - выбрать команду контекстного меню «Добавить» «Текущий платежный документ» (п. 4);
  - на странице «Создание платежного документа» заполнить все обязательные поля;
  - нажать кнопку «Сохранить».

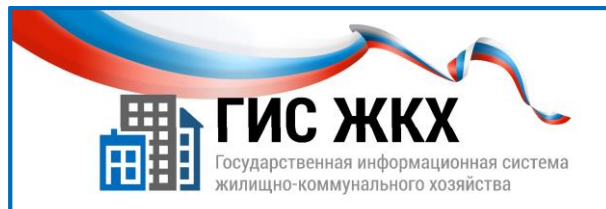

# РАЗМЕЩЕНИЕ ИНФОРМАЦИИ О ПЛАТЕЖНЫХ ДОКУМЕНТАХ

| antacio constante CEC                                                                                                    | augerender oor tenat<br>9 antieften                                                                  |                                        |                                           |                                         |                                                                               |                                                 |                                      |                                                            |                                            |
|----------------------------------------------------------------------------------------------------|----------------------------------------------------------------------------------------------------|----------------------------------------|-------------------------------------------|-----------------------------------------|-------------------------------------------------------------------------------|-------------------------------------------------|--------------------------------------|------------------------------------------------------------|--------------------------------------------|
| результаты пои                                                                                                    | ска                                                                                                  |                                        |                                           |                                         |                                                                               |                                                 |                                      |                                                            |                                            |
| Номер лицевого<br>счета (иной<br>идентификатор<br>плательщика)                                                                           | Идентификатор<br>платежного 🗻<br>документа                                                           | Статус<br>документа                    | Дата<br>перевода <sub>▲</sub><br>в статус | Сумма<br>документа 🚊<br>(руб.)          | Сумма<br>документа<br>с учетом<br>задолжен-<br>ности/пе-<br>реплаты<br>(руб.) | Оплачено<br>(руб.)                              | Остаток к<br>оплате (руб.)           | Дата и время<br>события по<br>часовому<br>поясу<br>системы | Организация,<br>разместившая<br>информацию |
| 551 (4)                                                                                                    | доозвить<br>История платежных докуме                                                                 | нтов Долгово                           | и платежный дон<br>й платежный до         | кумент                                  |                                                                               |                                                 |                                      |                                                            |                                            |
| оздание плате<br>Свеления о платель                                                                                                    | ежного докуме                                                                                        |                                        | азмера плать                              | и перерасчет                            | гы Сплави                                                                     | учная инфоли                                    | CALING                               |                                                            |                                            |
| ОЗДАНИЕ ПЛАТЕ<br>Сведения о платель<br>Сведения о показан                                                                                | ежного докуме<br>щике и исполнителе усл<br>иях индивидуальных ПУ                                     | нта Сурасчет ј<br>уг Рассрочк          | азмера плать<br>а <u>Неусто</u>           | <u>ы и перерасчет</u><br>ийки и судебнь | сы <u>С</u> право<br>не расходы                                               | очная информ                                    | ыция                                 |                                                            |                                            |
| оздание плате<br>Сведения о платель<br>Сведения о показан<br>ОСНОВНЫЕ С                                                                  | ежного докуме<br>щике и исполнителе усл<br>иях индивидуальных ПУ<br>СВЕДЕНИЯ                         | нта Солина<br>уг Расчетт<br>И Рассрочк | азмера плать<br>а <u>Неусто</u>           | ы и перерасчет<br>ЮКИ И СУДЕБНЬ         | сы Сорави<br>не расходы                                                       | марания информ                                  | ация                                 |                                                            |                                            |
| оздание плате<br>Сведения о платель<br>Сведения о показан<br>ОСНОВНЫЕ С<br>Период.*                                                      | ежного докуме<br>щике и исполнителе усл<br>иях индивидуальных ПУ<br>СВЕДЕНИЯ                         | нта С                                  | азмера плать<br>а <u>Неусто</u>           | ы и перерасчет<br>ИКИ И СУДЕБНЬ         | сы Справи<br>не расходы<br>04.2023                                            | маформ                                          | нация                                |                                                            |                                            |
| оздание плате<br>Сведения о платель<br>Сведения о показан<br>ОСНОВНЫЕ С<br>Период "<br>Идентификатор платежно                            | ежного докуме<br>щике и исполнителе усл<br>иях индивидуальных ПУ<br>СВЕДЕНИЯ<br>го документа         | нта С                                  | азмераллать<br>а <u>Неусто</u>            | ы и перерасчет<br>ЮКИ и судебны<br>А    | ты Справи<br>не расходы<br>04.2023<br>натоматические фо                       | рмируемый ида                                   | <b>тация</b><br>эпификатор платежа   | ного документа                                             |                                            |
| оздание плате<br>Сведения о платель<br>Сведения о показан<br>ОСНОВНЫЕ С<br>Период "<br>Идентификатор платежно<br>Номер платежного докуме | ежного докуме<br>щике и исполнителе усл.<br>иях индивидуальных ПУ<br>СВЕДЕНИЯ<br>го документа<br>нта | нта С                                  | азмера плать<br>а Неусто                  | ы и перерасчет<br>ИКИ И СУДЕбны<br>А    | сы Справи<br>не расходы<br>оч.2023<br>натоматически фо<br>Введите номер п     | раная информ<br>ранруемый иди<br>патежного доку | нация<br>ипификатор платежа<br>мента | юго документа                                              |                                            |

- 7. Страница «Создание платежного документа» содержит следующие вкладки (п. 5):
  - сведение о плательщике и исполнителе услуг;
  - расчет размера платы и перерасчеты;
  - справочная информация;
  - сведения о показаниях индивидуальных ПУ
  - рассрочка;
  - неустойки и судебные расходы
- 8. Вкладка «Сведения о плательщике и исполнителе услуг» состоит из следующих блоков:
  - основные сведения;
  - адрес и плательщик;
  - информация об исполнителе услуг;
  - информация для внесения платы получателю платежа (получателям платежей);
  - страхование;
  - дополнительная информация.
- 9. Чтобы добавить информацию для внесения платы получателю платежа необходимо:
  - нажать кнопку «Добавить получателя платежа»;
  - в окне «Выбор получателя платежа» выбрать из списка необходимый реквизит;
  - нажать кнопку «Найти»;
  - нажать кнопку «Выбрать».

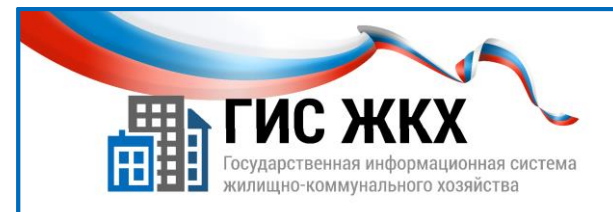

### РАСЧЕТ РАЗМЕРА ПЛАТЫ И ПЕРЕРАСЧЕТЫ

| здание плате              | ежного докум              | ента                   |                                                          |                                                                               |                                     |                                          |  |  |
|---------------------------|---------------------------|------------------------|----------------------------------------------------------|-------------------------------------------------------------------------------|-------------------------------------|------------------------------------------|--|--|
| Сведения о плателы        | цике и исполнителе у      | слуг Расчет            | Расчет размера платы и перерасчеты Справочная информация |                                                                               |                                     |                                          |  |  |
| Сведения о показан        | иях индивидуальных        | ПУ Рассрочк            | а Неустойки и судебные                                   | расходы                                                                       |                                     |                                          |  |  |
| РАСЧЕТ РАЗМ<br>КАПИТАЛЬНЫ | ИЕРА ПЛАТЫ З<br>ЫЙ РЕМОНТ | А СОДЕРЖА              | НИЕ ЖИЛОГО ПОМЕ                                          | ЦЕНИЯ И КОММУНАЛ                                                              | ІЬНЫЕ УСЛУГИ, ВЗ                    | вноса на 6                               |  |  |
|                           |                           |                        |                                                          | Объем коммунальных<br>ресурсов, потребленных при                              | Тариф рублей/единица<br>измерения * |                                          |  |  |
| Виды услуг                |                           | Единица<br>измерения * | Объём коммунальных услуг                                 | использовании и содержании<br>общего имущества в<br>многоквартирном доме, или | Размер платы, рублей *              | Начислено за расчетный<br>период, рублей |  |  |
|                           |                           |                        |                                                          | коммунальных услуг на<br>общедомовые нужды                                    | Размер взноса, рублей *             |                                          |  |  |
| 1                         |                           | 2                      | 3                                                        | 4                                                                             | 5                                   | 6                                        |  |  |
| Содержание помещен        | ия 🛞                      | м[2*] общ. пл          |                                                          | _                                                                             |                                     |                                          |  |  |
| оммунальные услуги        |                           |                        |                                                          |                                                                               |                                     |                                          |  |  |
| Холодное водоснаб»        | ⊘ сведения                | О ПЕРЕРАСЧЕТ           | ГАХ (ДОНАЧИСЛЕНИЯ +                                      | , УМЕНЬШЕНИЯ -) 7                                                             | )                                   |                                          |  |  |
|                           | Виды                      | услуг                  | _                                                        | Основания перерасчетов *                                                      |                                     | Сумма, рублей *                          |  |  |
| гого к оплате за расче    | Содержание помещени       | * (8) [*               | ]                                                        |                                                                               |                                     |                                          |  |  |
|                           | Холодное водоснабжен      | ие 🗵                   |                                                          |                                                                               |                                     |                                          |  |  |

- 1. Вкладка «Расчет размера платы и перерасчеты» состоит из следующих блоков:
  - расчет размера платы за содержание и ремонт жилого помещения и коммунальные услуги, взноса на капитальный ремонт (п. 6);
  - сведения о перерасчетах (доначисления, уменьшения) (п. 7).
- 2. В блоке «**расчет размера платы за содержание и ремонт жилого помещения и** коммунальные услуги, взноса на капитальный ремонт» необходимо внести сведения в поля:
  - объем услуг;

*№* При указании объема коммунальных услуг необходимо выбрать значение «Прибор учета» / «Норматив» / «Иное». Если указано «Прибор учета», то в ГИС ЖКХ обязательно наличие сведений осоответствующем приборе учета.

- тариф /размер платы на кв.м.;
- перерасчеты;

*№* Перерасчеты по коммунальным услугам заполняются в блоке «Сведения о перерасчетах (доначисления, уменьшения).

• льготы, субсидии.

Я Сумма льгот и субсидий указывается в том случае, если льготы не заменены денежными компенсациями в регионе.

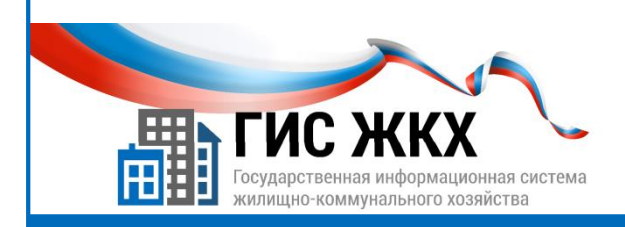

#### РАСЧЕТ РАЗМЕРА ПЛАТЫ И ПЕРЕРАСЧЕТЫ

| Создание плат                  | гежного докум       | иента                                  |               |                                            |               |                               |                         |
|--------------------------------|---------------------|----------------------------------------|---------------|--------------------------------------------|---------------|-------------------------------|-------------------------|
| Сведения о плател              | ыщике и исполнителе | услуг Расчет размера платы и перер     | асчеты        | Справочная информаци                       | 1             |                               |                         |
| Сведения о показа              | ниях индивидуальных | ПУ Рассрочка Неустойки и сул           | цебные расхо/ | цы                                         |               |                               |                         |
| ⊘ СВЕДЕНИЯ (                   | О ПОКАЗАНИЯ)        | ИНДИВИДУАЛЬНЫХ ПРИБ                    | оров уче      | ETA (9)                                    |               |                               | Добавить                |
| Прибор                         | учета *             | Наименование коммунальной услуги *     | Показани      | ня прибора учета за преды<br>месяц, единиц | дущий По      | казания прибора учет<br>едини | а за текущий месяц<br>ц |
| ИПУ-22                         | 8                   | Холодное водоснабжение 🖂 🔻 🔻           | 5             | Х Выберите                                 |               |                               |                         |
| здание платежного д            | окумента            |                                        |               |                                            |               |                               |                         |
| Сведения о плательщике и испол | нителе услуг Расчет | размера платы и перерасчеты Справочкая | информация    |                                            |               | Отмени                        | ть Сохранить            |
| Сведения о показаниях индивиду | альных ПУ Рассроч   | Неустойки и судебные расходы           |               |                                            |               |                               |                         |
| НЕУСТОЙКИ И СУДЕБН             | НЫЕ РАСХОДЫ         | 10                                     |               |                                            |               |                               |                         |
| Виды начислений                |                     | Основания начислений *                 |               |                                            | Сумма, рублей |                               |                         |
| ударственные пошлины 🛞         |                     |                                        |               |                                            |               |                               |                         |
| и                              |                     |                                        |               |                                            |               |                               |                         |
|                                |                     |                                        |               |                                            |               |                               |                         |

3. Значение полей «**Размер платы за коммунальные услуги**», «Всего начислено за расчетный период», «Итого к оплате за расчетный период» рассчитываются автоматически.

Я Поля «Всего начислено за расчетный период» и «Итого к оплате за расчетный период» доступныдля редактирования.

- 4. В блоке «Сведения о перерасчетах (доначисления, уменьшения)» необходимо заполнить поля:
  - основания перерасчетов;
  - сумма.
- 5. Если в платежном документе по услуге указывается только сведения о перерасчете, в графе «Тариф» по данной услуге в блоке «Расчет размера платы за содержание и ремонт жилого помещения и коммунальные услуги» нужно проставить ноль.
- 6. Если перерасчет по коммунальным услугам в данном платежном документе не осуществляется, необходимо удалить строку в блоке «Сведения о перерасчетах (доначисления, уменьшения)».
  - Я Чтобы удалить поле необходимо нажать кнопку «Удалить» в графе «Виды услуг» (п.8).

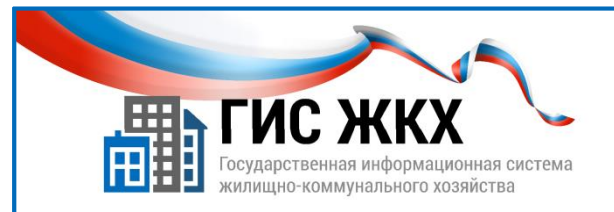

### СПРАВОЧНАЯ ИНФОРМАЦИЯ. РАССРОЧКА

| П СИС ЖКХ                                                                  | Создани              | е платежного д                  | окумента                            |                                  |                                                                                                    |                                 |                                  |                                      |                                                                           |
|----------------------------------------------------------------------------|----------------------|---------------------------------|-------------------------------------|----------------------------------|----------------------------------------------------------------------------------------------------|---------------------------------|----------------------------------|--------------------------------------|---------------------------------------------------------------------------|
| Государственная информационная система<br>экипищно-коммунального хозяйства | Сведения             | о плательщике и исполн          | ителе услуг Рас                     | <u>нет размера платы</u>         | и перерасчеты                                                                                       | Справочная инфор                | мация                            |                                      |                                                                           |
|                                                                            | Сведения             | <u>і о показаниях индивидуа</u> | альных ПУ Расср                     | ючка Неустой                     | <u>ки и судебные расх</u>                                                                           | оды                             |                                  |                                      |                                                                           |
|                                                                            | \Theta СПРАВ         | ⊗ СПРАВОЧНАЯ ИНФОРМАЦИЯ (11)    |                                     |                                  |                                                                                                    |                                 |                                  |                                      |                                                                           |
|                                                                            |                      |                                 |                                     | Норматив пот-                    | Норматив пот-<br>ребления комму-<br>нальных ресур-<br>сов в целях ис-                               | Текущие показани<br>коммунальні | ия приборов учёта<br>ых ресурсов | Суммарный объём<br>сурсов в много    | коммунальных ре-<br>вартирном доме                                        |
|                                                                            |                      | Виды услуг                      | Единица<br>измерения                | ребления ком-<br>мунальных услуг | сов в целях не-<br>пользования и<br>содержания об-<br>щего имущества<br>в многоквартир-<br>ном доме | индивидуальных<br>(квартирных)  | коллективных<br>(общедомовых)    | в помещениях<br>дома                 | в целях содержа-<br>ния общего иму-<br>щества в много-<br>квартирном доме |
|                                                                            |                      | 1                               | 2                                   | 3                                | 4                                                                                                   | 5                               | 6                                | 7                                    | 8                                                                         |
| Создание платежного                                                        | докумен              | та                              |                                     |                                  |                                                                                                    |                                 |                                  |                                      |                                                                           |
| Сведения о плательщике и испол                                             | <u>лнителе услуг</u> | <u>Расчет размер</u>            | а платы и перерас                   | <u>четы Спра</u>                 | <u>очная информа</u>                                                                                | ция                             |                                  |                                      |                                                                           |
| Сведения о показаниях индивид                                              | <u>уальных ПУ</u>    | Рассрочка                       | <u>Неустойки и судеб</u>            | ные расходы                      |                                                                                                    |                                 |                                  |                                      |                                                                           |
| 🛇 РАСЧЕТ СУММЫ К ОП                                                        | ІЛАТЕ С У            | ЧЁТОМ РАССР                     | ОЧКИ ПЛАТІ                          | ЕЖА (12                          | )                                                                                                   |                                 |                                  |                                      |                                                                           |
|                                                                            |                      | Сумма платы с учето             | ом рассрочки платеж                 | a                                | Плата за ра                                                                                         | ссрочку *                       | Сумма                            | к оплате с учетом                    |                                                                           |
| Вид услуг                                                                  | от                   | платы за расчетный<br>период    | от платы за преды<br>расчетные пери | ндущие<br>10ды                   | рублей                                                                                              | %                               | рассрочки п.<br>расс             | патежа и проценто<br>рочку, рублей * | B 3a                                                                      |
| 1                                                                          |                      | 2                               | 3                                   |                                  | 4                                                                                                   | 5                               |                                  | 6                                    |                                                                           |
| Холодное водоснабжение                                                     | 8                    |                                 |                                     |                                  |                                                                                                    |                                 |                                  |                                      |                                                                           |
| Водоотведение                                                              | 8                    |                                 |                                     |                                  |                                                                                                    |                                 |                                  |                                      |                                                                           |
| Итого *                                                                    |                      |                                 |                                     |                                  |                                                                                                    |                                 |                                  |                                      |                                                                           |
|                                                                            |                      |                                 |                                     |                                  |                                                                                                    |                                 | Отме                             | нить Сохран                          | ИТЪ                                                                       |

1. На вкладке «Справочная информация» при необходимости можно внести следующие сведения:

- сведения по видам услуг;
- задолженность за предыдущие периоды;
- аванс на начало расчетного периода.

Я Вкладка «Справочная информация» не содержит полей обязательных для заполнения.

2. На вкладке «Рассрочка» нужно ввести необходимую информацию или удалить поле.

Я Чтобы удалить поле необходимо нажать кнопку «Удалить» в графе «Вид услуг» (п.11).

3. Чтобы сохранить информацию о начислениях необходимо на странице «Создание платежного документа» нажать кнопку «Сохранить» (п. 12).

Лосле сохранения сведений о платежном документе статус документа будет «Проект».
 4. После сохранения сведений о ПД формируется идентификатор платежного документа.

Пример: 00АА001585-02-6091 (где первые 13 символов указывают на идентификатор по жилищно-коммунальной услуге, сформированный при размещении лицевого счета, а последние 4 цифры – на первый платежный документ за сентябрь 2016 года).

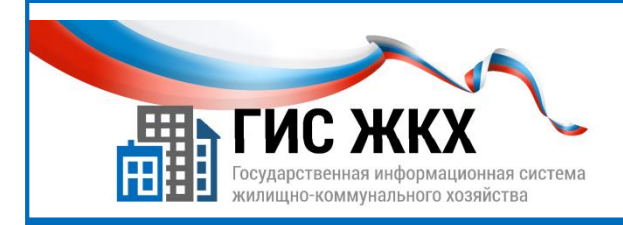

## РАЗМЕЩЕНИЕ ИНФОРМАЦИИ О НАЧИСЛЕНИЯХ

| 822 | •                                              |           |                             |                     |                    |                    |                                             |                    |                            |                                        |                              |
|-----|------------------------------------------------|-----------|-----------------------------|---------------------|--------------------|--------------------|---------------------------------------------|--------------------|----------------------------|----------------------------------------|------------------------------|
| Had | оплату за жилое п                              | омеш      | ение и коммунальны          | е услуги Н          | а оплату взно      | оса на капитал     | <u>ьный ремонт</u>                          |                    |                            |                                        |                              |
| Пои | СК                                             |           |                             |                     |                    |                    |                                             |                    |                            |                                        |                              |
|     |                                                |           |                             |                     |                    |                    |                                             |                    |                            |                                        |                              |
|     | Результаты                                     | пои       | ска                         |                     |                    |                    |                                             |                    |                            |                                        |                              |
| ତ   | Номер лицевого<br>счета (иной<br>идентификатор | •         | Идентификатор<br>платежного | Статус<br>документа | Дата<br>перевода 🔺 | Сумма<br>документа | Сумма<br>документа<br>с учетом<br>задолжен- | Оплачено<br>(руб.) | Остаток к<br>оплате (руб.) | Дата и время<br>события по<br>часовому | Организация,<br>разместившая |
| 6   | плательщика)                                   |           | документа                   | .,                  | в статус           | (руб.)             | ности/пе-<br>реплаты<br>(руб.)              | 19-9               |                            | системы                                | информацию                   |
| S   | 55                                             | $\approx$ | 50AA008760-01-3041          | Проект              | 27.04.2023         | 0.00               | 0.00                                        | 0.00               | 0.00                       | 27.04.2023                             | Анатольева Жанна 1           |
| 2   |                                                |           |                             | Изменить            |                    |                    |                                             |                    |                            | (UTC+3)                                |                              |
|     |                                                |           | 1                           | Разместить инфо     | омацию о начисл    | лениях             | 13                                          |                    |                            |                                        |                              |
| 6   |                                                |           |                             | Выгрузить в файл    |                    |                    |                                             |                    |                            |                                        |                              |
|     |                                                |           |                             | История событий     |                    |                    |                                             |                    |                            |                                        |                              |

- 1. Чтобы разместить сведения о ПД в ГИС ЖКХ необходимо:
  - на странице «Реестр платежных документов по лицевым счетам» найти необходимый лицевой счет;
  - в графе «Идентификатор платежного документа» нажать кнопку контекстного меню;
  - в контекстном меню выбрать команду «Разместить информацию о начислениях» (п. 13);
  - в окне подтверждения нажать кнопку «Да».
     После размещения сведений о платежном документе статус документа будет «Размещен».
- 2. Чтобы разместить сведения обо всех ПД, подобранных в «Реестре платежных документов по лицевым счетам» в блоке «Результаты поиска», надо нажать кнопку «Разместить информацию оначислениях» (п. 14).